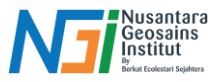

# Import dan Export Data Spasial Menggunakan QGIS

#### Pendahuluan

Data spasial adalah komponen utama dalam analisis geografis dan pemetaan digital. Agar dapat bekerja dengan berbagai jenis data dari sumber yang berbeda, kemampuan untuk mengimpor dan mengekspor data spasial menjadi keterampilan yang sangat penting bagi pengguna Sistem Informasi Geografis (SIG). Proses ini memungkinkan integrasi data dari berbagai format ke dalam perangkat lunak SIG serta distribusi data ke pengguna atau aplikasi lainnya dalam format yang sesuai.

## Fungsi Import Data Spasial

Fungsi import data spasial adalah proses memasukkan data geografis dari berbagai sumber atau format ke dalam proyek SIG untuk analisis lebih lanjut. Contohnya adalah:

- Membuka file shapefile (\*.shp), GeoJSON, atau KML yang berasal dari sumber eksternal.
- Mengimpor data raster seperti citra satelit (\*.tiff) untuk analisis spasial.
- Menghubungkan data berbasis web, seperti layanan WMS (Web Map Service) atau WFS (Web Feature Service).

Fitur ini sangat penting untuk mengintegrasikan berbagai jenis data ke dalam lingkungan kerja QGIS dan mendukung pengambilan keputusan berbasis data spasial.

## Fungsi Export Data Spasial

Fungsi Export data spasial adalah proses menyimpan hasil analisis atau peta ke dalam format tertentu untuk digunakan di aplikasi lain atau untuk didistribusikan kepada pengguna lain. Contohnya adalah:

- Mengekspor hasil analisis ke dalam shapefile, GeoJSON, atau CSV untuk digunakan di perangkat lunak lain.
- Mengekspor peta sebagai gambar (\*.png, .jpg) atau file dokumen (.pdf).
- Mengekspor data raster setelah proses klasifikasi atau koreksi geometris.

Fitur ini sangat bermanfaat untuk berbagi hasil analisis dengan berbagai pemangku kepentingan atau mengintegrasikan hasil analisis ke dalam sistem lain.

#### Import Data Spasial di QGIS

1. Buka Software QGIS

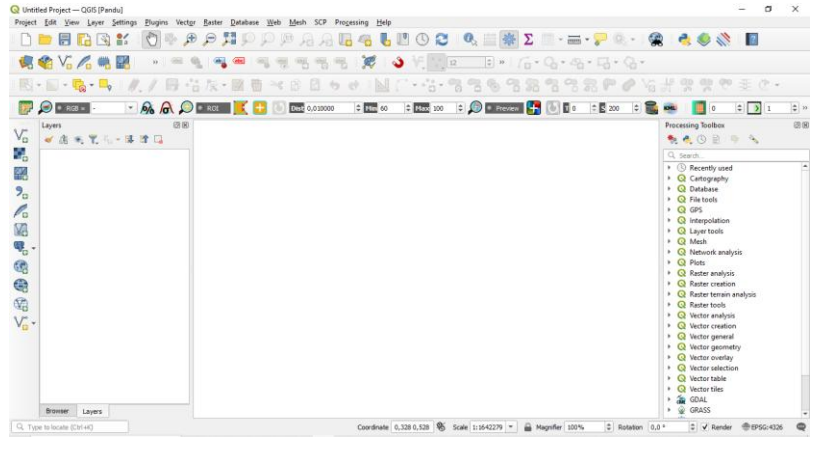

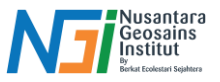

2. Layer – Add Layer – Add Vector Layer (Data Vector) – Add Raster Layer (Data Raster)

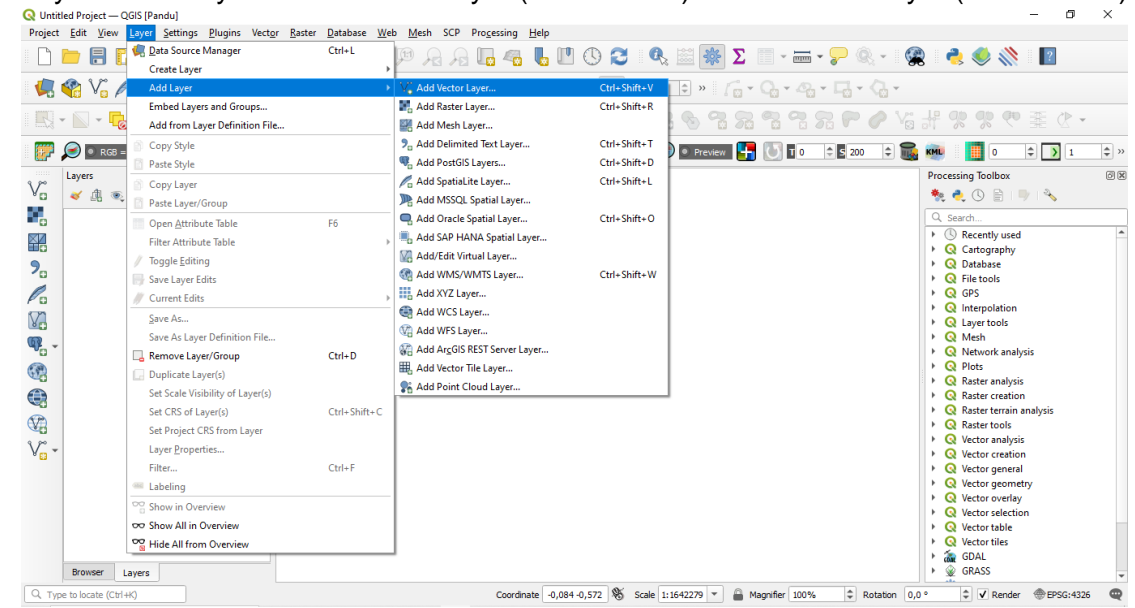

3. Klik Browse untuk mencari file data yang akan di input – Pilih file – Open – Add. Data akan ditambahkan ke Layer

| Q Untitled Project — QGIS [Pa                     | ndu]                                                                                                   |                                                               |                                        |         |                       |             | - 0 ×                                                              |    |
|---------------------------------------------------|----------------------------------------------------------------------------------------------------|---------------------------------------------------------------|----------------------------------------|---------|-----------------------|-------------|--------------------------------------------------------------------|----|
| Project <u>E</u> dit <u>V</u> iew <u>L</u> ayer   | Settings Plugins Vect                                                                                  | <u>or R</u> aster <u>D</u> atabase <u>W</u> eb <u>M</u> esh S | CP Processing Help                     |         |                       |             |                                                                    |    |
| 🗈 🛅 📄 📮 Q Data Source Manager   Vector            |                                                                                                    |                                                               |                                        |         |                       |             | n 👌 🧶 💸 🛛 🛐                                                        |    |
| 🦛 🎕 Vii 🛄 Bro                                     | wser Source Typ                                                                                        | e                                                             |                                        |         |                       |             |                                                                    |    |
| ₩                                                 | ctor • File                                                                                            | Directory Database Protocol:                                  | HTTP(S), doud, etc.                    |         |                       |             | # % % <sup>®</sup> <del>*</del> 8 •                                |    |
|                                                   | ster Encoding                                                                                          |                                                               | Automatic                              |         |                       | •           | KMU 0 0 1 0                                                        | >> |
| Lavers Are Me                                     | sh Source                                                                                              |                                                               |                                        |         |                       |             | Processing Toolbox                                                 |    |
| Va 🧹 🟦 🔍 Poi                                      | int Cloud Vector Dat                                                                                   | taset(s) C:\Users\Pandu S. Budi\Documents\                    | PETA OBI koordinat update KOORDINAT_F  | X.shp   |                       | <b>a</b>    | 🎭 🍓 🕓 🖹 1 🤍 🔧                                                      |    |
| Del                                               |                                                                                                    |                                                               |                                        |         |                       |             | Q. Search                                                          |    |
| Ger                                               | $\langle \mathbf{Q} \rangle$ Open OGR Supports<br>$\mathbf{Q} \leftarrow \mathbf{P} \prec \mathbf{P} $ | d Vector Dataset(s) < PETA > koordinat update 、               | ✓ <sup>™</sup> Search koordinat update | ×<br>۹  |                       |             | Recently used     Q Cartography     O Database                     | *  |
|                                                   | Organize 🔻 New                                                                                         | folder                                                        | 8== -                                  | 0       |                       |             | File tools                                                         |    |
| C C + GP                                          | S Screenshots                                                                                          | Name     Export Output.txt                                    | Date modified                          | Ty ^    |                       | •           | Q GPS     Q Interpolation     Q Layer tools                        |    |
| ¶ ¶_ Po:                                          | s 💻 This PC                                                                                            | C Export_Output.txt.xml                                       | 15/11/2024 17:14                       | M       |                       | <b></b>     | Q Mesh     Q Network analysis                                      |    |
| 🧐 📜 мз                                            | s 3D Objects                                                                                           | k9.txt                                                        | 15/11/2024 10:34<br>15/11/2024 17:11   | Te      |                       | •<br>•      | Q Plots     Q Raster analysis                                      |    |
|                                                   | Documents                                                                                              | koord_baru.dbf                                                | 15/11/2024 17:02                       | DI      |                       |             | Q Raster treation     Q Raster terrain analysis     Q Raster tools |    |
|                                                   | Music                                                                                                  | koord_baru.sbn                                                | 15/11/2024 10:52                       | SE      |                       |             | Q Vector analysis     Q Vector creation                            |    |
| - 3A                                              | Videos                                                                                                 | koord_baru.sbx                                                | 15/11/2024 17:02                       | SE      |                       |             | Q Vector general     Q Vector geometry                             |    |
| AP                                                | Local Disk (C:)                                                                                        | koord_baru.shp.xml                                            | 15/11/2024 16:52<br>15/11/2024 17:02   | SF      |                       |             | Vector overlay     Q Vector selection     Q Vector table           |    |
| Fea                                               | Mahunrk                                                                                                | V <                                                           | 15/11/2024 17:22                       | >       | Close                 | Help        | Q Vector tiles     GDAL                                            |    |
| Browser     Cayers     Q, Type to locate (Ctrl+K) | 5                                                                                                    | Ile name: RDINAT_FIX.shp                                      | All files (*)     Open Cance           | l 1:164 | 2279 - Angnifier 100% | Rotation 0, | GRASS                                                              | •  |

 Proses input data juga dapat dilakukan secara langsung dengan cara drag and drop data ke software QGIS. Pilih data yang akan di input – Masukan secara langsung ke QGIS. Data akan secara langsung terinput ke software QGIS.

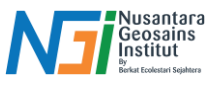

|                                                                                                    | IIIIIIIIIIIIIIIIIIIIIIIIIIIIIIIIIIIII           |                                                                                                    |                              |                     |                      |                                         |
|----------------------------------------------------------------------------------------------------|-------------------------------------------------|----------------------------------------------------------------------------------------------------|------------------------------|---------------------|----------------------|-----------------------------------------|
| Courte Access     Marie     Date modified     Type     Size     Downloads     mad     Sizeexables     Trendarpse     Trendarpse     Trendarpse     Downloads     Marie     Trendarpse     Downloads     Marie     Downloads     Marie     Downloads     Downloads     Trendarpse     Downloads     Downloads                                                                                                    | ← → · ↑                                         | 07T025551_N0500_R032_T48MWT_20230425T014338                                                                                                    | SAFE > GRANULE               | > L2A_T48MWT_A02677 | 70_20200807T030951 > | IMG_DATA → R10m                         |
| Clock access       Develoads       ITEMANUT_202000077025551_04/01_00m.jp2       24/00/203.955       IP2 File       66/4 KB         Downloads       TREMANUT_2020000770255515_04/01_0m.jp2       24/00/203.955       IP2 File       66/2 S51 KB         Temanut       Tremanut       Tremanut       24/00/203.955       IP2 File       66/2 S51 KB         Tremanut       Tremanut       Tremanut       24/00/203.955       IP2 File       66/2 S51 KB         Tremanut       Tremanut       Tremanut       24/00/203.955       IP2 File       66/2 S51 KB         Tremanut       Tremanut       Tremanut       24/00/203.955       IP2 File       66/2 S51 KB         Tremanut       Tremanut       Tremanut       24/00/203.955       IP2 File       125.34 KB         Documentsit       Tremanut       Tremanut       24/00/203.953       IP2 File       125.34 KB         Documentsit       Documentsit       Tremanut       24/00/203.953       IP2 File       125.34 KB         Voids       Local Diat (C)       P       P       P       P       P       P       P       P       P       P       P       P       P       P       P       P       P       P       P       P       P       P       P                                                                                                    |                                                 | Name                                                                                                    | Date modified                | Type                | Size                 |                                         |
| Downloads     mod     mod                                                                                                    | 📌 Quick access                                  | T400404T 20200007T025551 A OT 10                                                                                                    | 24/09/2022 0-52              | 102 5:1-            | 00.4 KD              |                                         |
| Imade       Image: Screendods         Screendods       Image: Screendods         Imade: Screendods       Image: Screendods         Imade: Screendods       Image: Screendods         Imade: Screendods       Image: Screendods         Imade: Screendods       Image: Screendods         Imade: Screendods       Image: Screendods         Imade: Screendods       Image: Screendods         Imade: Screendods       Image: Screendods         Imade: Screendods       Image: Screendods         Imade: Screendods       Image: Screendods         Imade: Screendods       Image: Screendods         Image: Screendods       Image: Screendods         Image: Screendods       Image: Screendods         Image: Screendods       Image: Screendods         Image: Screendods       Image: Screendods         Image: Screendods       Image: Screendods         Image: Screendods       Image: Screendods         Image: Screendods       Image: Screendods         Image: Screendods       Image: Screendods         Image: Screendods       Image: Screendods         Image: Screendods       Image: Screendods         Image: Screendods       Image: Screendods         Image: Screendods       Image: Screendods                                                                                                    | 🕂 Downloads                                     | T48MWT 202008071025551_AO1_10m.jp2                                                                                                    | 24/08/2023 9:53              | JP2 File            | 89.824 KB            |                                         |
| Streenholds       Imagkue       Imagkue <th>- mxd</th> <th>T48MWT 20200807T025551 B03_10m.jp2</th> <th>24/08/2023 9:53</th> <th>JP2 File</th> <th>86.226 KB</th> <th></th>                                                                                                    | - mxd                                           | T48MWT 20200807T025551 B03_10m.jp2                                                                                                    | 24/08/2023 9:53              | JP2 File            | 86.226 KB            |                                         |
| Timelapse   Timelapse                                                                                                    | Screenshots                                     | T48MWT_20200807T025551_B04_10m.jp2                                                                                                    | 24/08/2023 9:53              | JP2 File            | 82.951 KB            |                                         |
| This PC This PC This PC This PC To Objects Desting Desting Desting Power and a set of the power and a set of the power and                                                                                                    |                                                 | T48MWT_20200807T025551_B08_10m.jp2                                                                                                    | 24/08/2023 9:53              | JP2 File            | 86.461 KB            |                                         |
| 30 Objects     Dektop     Dectop     Dectop     D                                                                                                    | 💻 This PC                                       | T48MWT_20200807T025551_TCI_10m.jp2                                                                                                    | 24/08/2023 9:53              | JP2 File            | 125.324 KB           |                                         |
| Deskop Coursents Coursents Coursent                                                                                                    | 3D Objects                                      | T48MWT_20200807T025551_WVP_10m.jp2                                                                                                    | 24/08/2023 9:53              | JP2 File            | 16.414 KB            |                                         |
| Decuments     Downloads     Mutic     Pictures     Videos     Local Disk (C)     Pic Data     Disk (C)     Pic Data     Disk (C)     Pic Data     Disk (C)     Pic Data     Disk (C)     Pic Data     Disk (C)     Pic Data     Disk (C)     Pic Data     Disk (C)     Pic Data     Disk (C)     Disk (C)                                                                                                    | Desktop                                         |                                                                                                    |                              |                     |                      |                                         |
| Downloads     Music     Pictures     Videos     Local Disk (c)     Pictures     Videos     Network     Network     Videos     Videos     V                                                                                                    | Documents                                       |                                                                                                    |                              |                     |                      |                                         |
| Music  Hotures  Hotures  Hotu                                                                                                    | Downloads                                       |                                                                                                    |                              |                     |                      |                                         |
| Pictures  Code does  Code does                                                                                                    | b Music                                         |                                                                                                    |                              |                     |                      |                                         |
| I Videos       Local Disk (C)         > P CoATA (D)         Network         I Venero dist (Pacial)         > Venero dist (Pacial)         > Venero dist (Pacial)                                                                                                    | Pictures                                        |                                                                                                    |                              |                     |                      |                                         |
| Local Disk (C)<br>- C DATA (D)<br>Network<br>Network | 🚪 Videos                                        |                                                                                                    |                              |                     |                      |                                         |
| PC DATA (D)      Network      Nutriced Project – QGS (Pandu)      PC = C X      Nutriced Project – QGS (Pandu)      PC = C X      Nutriced Project – QGS (Pandu)      PC = C X      Nutriced Project – QGS (Pandu)      C X      Nutriced Project – QGS (Pandu)      C X      Nutriced Project – QGS (Pandu)      C X      Nutriced Project – QGS (Pandu)      C X      Nutriced Project – QGS (Pandu)      C X      Nutriced Project – QGS (Pandu)      C X      Nutriced Project – QGS (Pandu)      C X      Nutriced Project – QGS (Pandu)      C X      Nutriced Project – QGS (Pandu)      Nutriced Project – QGS (Pandu)      Nutriced Project – QGS (P                                                                                                    | 🏪 Local Disk (C:)                               |                                                                                                    |                              |                     |                      |                                         |
| Network                                                                                                    | E PC DATA (D:)                                  |                                                                                                    |                              |                     |                      |                                         |
| Vinitude Project - QGS (Pandu) Project Edit View Layve Setting: Diugins Vector Easter Database Web Meth SCP Processing Help Project Edit View Layve Setting: Diugins Vector Easter Database Web Meth SCP Processing Help Project Edit View Layve Setting: Diugins Vector Easter Database Web Meth SCP Processing Help Project Edit View Layve Setting: Diugins Vector Easter Database Web Meth SCP Processing Help Project Edit View Layve Setting: Diugins Vector Easter Database Web Meth SCP Processing Help Processing Torone Project Edit View Layve Setting: Diugins Vector Easter Database Vector Easter Database Vector Easte                                                                                                    | - Network                                       |                                                                                                    |                              |                     |                      |                                         |
| Volketed Project       COS (Pandu)         Project       Cos (Pandu)         Project       Cos (Pandu)         Proje                                                                                                    | <u> </u>                                        |                                                                                                    |                              |                     |                      |                                         |
| Image: Image: Image                                                                                                    | Project Edit View Layer Settings Plugins Vector | Baster     Database     Web     Mesh     SCP     Processing     Hell       P     P     P     P     P     P     P     P       P     P     P     P     P     P     P     P       P     P     P     P     P     P     P     P | °<br>□ ① ② ②   Q<br>◇ ♥ □ 12 | \$ <b>₩ Σ</b>       | <b></b>              | 2 🔹 🧶 帐 📘                               |
| Image: Note of the second second s                                                                                                    | 🔣 • 🔊 • 😼 • 🛼 🥖 / 🖶 • 👸                         | ; k • 2 6 × 6 8 • • N                                                                                                    | /~···:- 🔞 •                  | 2 6 7 2 2 7         | 3 2 P O Y            | ・5 乗 9 9 9 1 1                          |
| Layers     Image: Control of the control of the control of                                                                                                    | 🕎 🔎 🛛 RGB = 1-3-2 💌 🁧 🙈 🔎                       | • ROI 🔀 🕂 🕔 Dist 0,010000 🗘 Min 60                                                                                                    | 0 Max 100                    | 🖲 🔹 Preview 🛃 🚺     | 0 0 200 0            | 🖁 🗰 🚺 0 🗘 🕽 1 🗘 »                       |
| Vo   Vo   Vo <th>Layers</th> <th></th> <th></th> <th></th> <th></th> <th>Processing Toolbox 38</th>                                                                                                    | Layers                                          |                                                                                                    |                              |                     |                      | Processing Toolbox 38                   |
| Image: Comparison of the second values of the second values o                                                                                                    |                                                 |                                                                                                    |                              |                     |                      | 🍖 🌏 🕒 📄 🔸                               |
| Image: Provide and Provided and Provided And Provided And Provided And Provid                                                                                                    | T48MWT 20200807T025551 B02                      |                                                                                                    |                              |                     |                      | Q Search                                |
| P       Q       Database         P       Q       Database         Q       GFS       Q         Q       GFS       Q         Q       Vector selection       Q         Q       Vector selection       Q         Q       Vector selection       Q         Q       Vector selection       Q         Q       Vector selection       Q         Q       Vector selection       Q         Q       Vector selection       Q                                                                                                    | ► ► ► ► ► ► ► ► ► ► ► ► ► ► ► ► ► ► ►           | h.s.                                                                                                    | -                            |                     |                      | Q Cartography                           |
| <ul> <li>C GPS</li> <li>C GPS</li> <li>C Math</li> <li>C Aperiods</li> <li>C Aperiods&lt;</li></ul>                                                                                                    | > ✓ № 148MW1_202008071025551_B03.               | 44                                                                                                    |                              |                     |                      | Q Database     Q File tools             |
| Interpolation         Interpolation         Interet         Inter                                                                                                    | Pa                                              |                                                                                                    |                              |                     |                      | GPS                                     |
| <ul> <li>Wath</li> <li>Q Math</li> <li>Q Plots</li> <li>Q Plots</li> <li>Q Plots</li> <li>Q Rater analysis</li> <li>Q Rater analysis</li> <li>Q Vector analysis</li> <li>Q Vector analysis</li></ul>                                                                                                    | 8                                               | 1 - S.                                                                                                    |                              |                     |                      | Q Interpolation     Q Layer tools       |
| <ul> <li>Pitts allysis</li> <li>Pitts allysis</li> <li>Raster analysis</li> <li>Raster creation</li> <li>Raster creation</li> <li>Raster train analysis</li> <li>Raster train analysis</li> <li>Restrict train analysis</li> <li>Restrict</li></ul>                                                                                                    | <b>W</b>                                        |                                                                                                    |                              |                     |                      | Q Mesh     Q Network analysis           |
| A Rater analysis A Rater crastion A Rater crastion A R                                                                                                    | (R)                                             | - 20-                                                                                                    | - 1984                       |                     |                      | Q Plots                                 |
| Autor train analysis I Q Rater train analysis I Q Rater train analysis I Q Rater train analysis I Q Reter train analysis I Q Vector analysis I Q Vector analysis I Q Vector analysis I Q Vector analysis I Q Vector general I Q Vector general I Q Vector selection I Q Vector selection I Q Q Vector selection I Q Q Vector selection I Q Q Vector selection I Q Q Vector selection I Q Q Vector selection I Q Q Vector selection I Q Q Vector selection I Q Q Vector selection I Q Q Vector selection I Q Q Vector selection <p< th=""><th><b>A</b></th><th>157</th><th></th><th></th><th></th><th>Q Raster analysis     Q Raster creation</th></p<>                                                                                                    | <b>A</b>                                        | 157                                                                                                    |                              |                     |                      | Q Raster analysis     Q Raster creation |
| Constant to Constant of Constant of                                                                                                    |                                                 |                                                                                                    |                              |                     |                      | Q Raster terrain analysis               |
| C Vector general     C Vector general     C Vector general     C Vector general     C Vector general     C Vector general     C Vector general     C Vector selection     C Vector selection     C Vector                                                                                                    | 200                                             |                                                                                                    |                              |                     |                      | Q Vector analysis                       |
| Vector geometry     Q Vector geometry     Q Vector overlay     Q Vector overlay     Q Vector overlay     Q Vector selection     Q Vector selection     Q Ve                                                                                                    | 80 .                                            |                                                                                                    |                              |                     |                      | Q Vector creation     Q Vector general  |
| 4       >         Beause       >         Beause       >                                                                                                    |                                                 |                                                                                                    |                              |                     |                      | Q Vector geometry                       |
| A G Victor table     A G Victor table     A G                                                                                                    |                                                 |                                                                                                    |                              |                     |                      | Q Vector overlay     Q Vector selection |
| I the second second s                                                                                                    |                                                 |                                                                                                    |                              |                     |                      | Q Vector table     Q Vector tiles       |
| Browner Lawrence                                                                                                    | 4                                               |                                                                                                    |                              |                     |                      | • COAL                                  |
|                                                                                                    | Browser Layers                                  |                                                                                                    | 126 0228685 W C-1-1-         | -956074 - 0 Ma - 0  | -                    | GRASS                                   |

Disusun dan disetujui oleh Nusantara Geosains Institut Apabila ditemukan kesalahan informasi dalam dokumen ini, harap menghubungi kami melalui email: <u>ngi@ecobes.id</u> | HP: <u>+62 851-2102-9441</u> (Whatsapp).

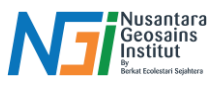

## Export Data Spasial ke QGIS

 Siapkan data spasial (raster / vector) yang akan di export – Klik kanan – Export – Save File As

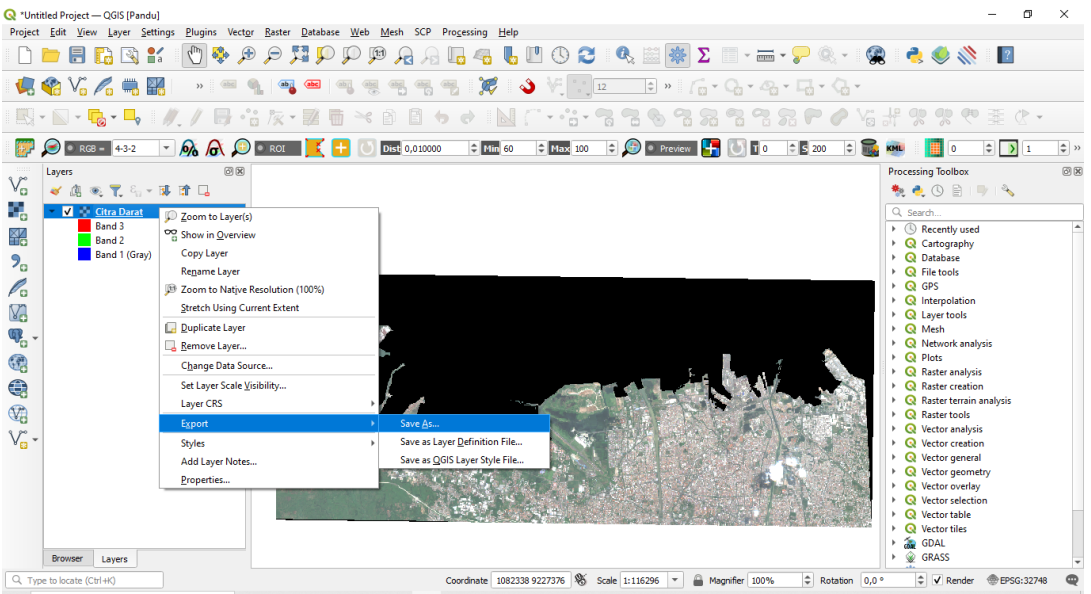

2. Atur format file yang akan diexport sesuai dengan kebutuhan (raster: GeoTIFF,, vector: shapefile)

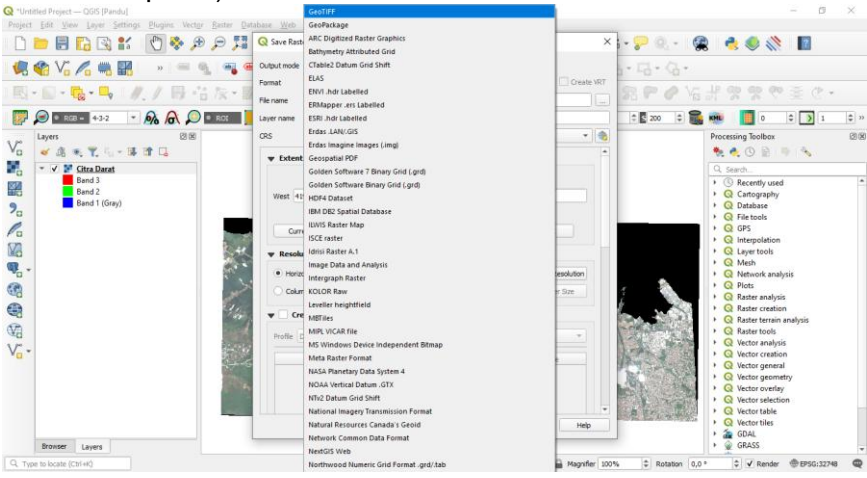

3. Pilih tempat penyimpanan - atur referensi koordinat di CRS - OK

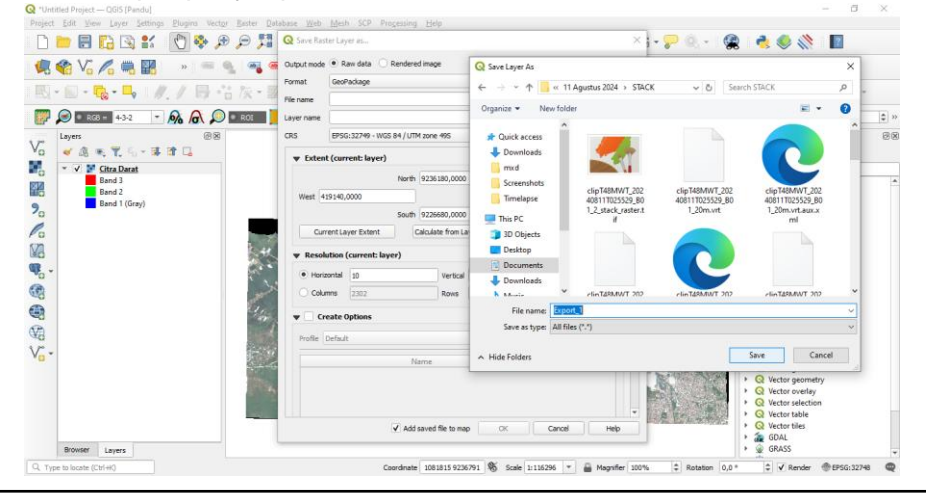

#### Disusun dan disetujui oleh Nusantara Geosains Institut

Apabila ditemukan kesalahan informasi dalam dokumen ini, harap menghubungi kami melalui email: ngi@ecobes.id | HP: +62 851-2102-9441 (Whatsapp).

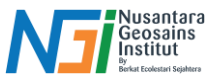

4. Pada data vector juga memiliki tahapan yang sama, klik kanan pada layer yang akan di export – Export – Save Features As.

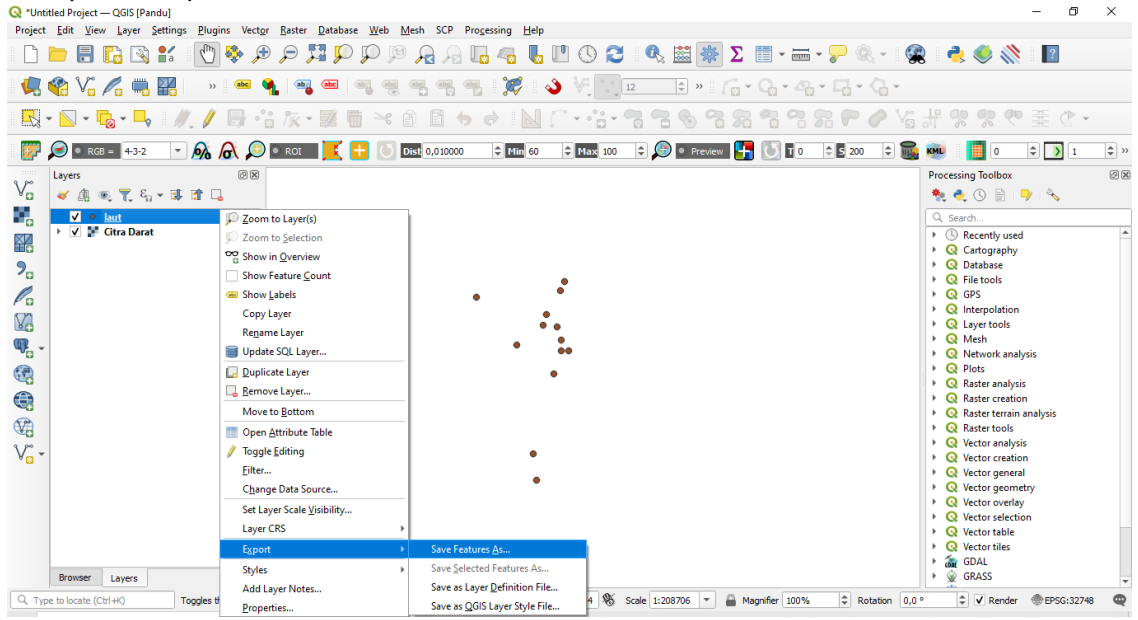

5. Atur format file yang akan digunakan - Pilih tempat penyimpanan pada browse – Atur system koordinat pada CRS – OK.

|                                                 | •                                                                         |                    |              |                                                                             |
|-------------------------------------------------|---------------------------------------------------------------------------|--------------------|--------------|-----------------------------------------------------------------------------|
| Q "Untitled Project — QGIS [P                   | 🔇 Save Vector Layer as                                                    |                    | ×            | - 0 X                                                                       |
| Project <u>E</u> dit <u>V</u> iew <u>L</u> ayer |                                                                           |                    |              |                                                                             |
| 🗋 🗁 🖪 🗋 🖾                                       | Format ESRI Shapefile                                                     |                    | •            | 🔍 🚟 🌞 \Sigma 🛅 - 🛲 - 🌮 🍭 - 儷 🌏 🌭 🚺                                          |
| 🖳 🤻 Vî 🎜 🖷                                      | File name C:\Users\Pandu S. Bud\Documents\PETA OBI\KOORDINAT\Export_2.shp |                    |              | * » / · · · · · · · · · · · · ·                                             |
|                                                 | Layer name                                                                |                    |              |                                                                             |
|                                                 | CRS Default CRS: EPSG:4326 - WGS 84                                       |                    | - 🌏          |                                                                             |
| 🕎 🔎 💿 RGB = 4-3-2                               |                                                                           |                    | <b></b>      | 🔄 🛵 💽 Preview 🚼 🚺 🗊 0 💠 🗟 200 💠 🍓 🛤 📗 0 💠 💽 1 💠 »                           |
| Layers                                          | Encoding                                                                  | -8                 | · ·          | Processing Toolbox                                                          |
| ۷ 🖌 🖌 🖌 🖌 🗸                                     | Save only selected features                                               |                    |              | - 🐜 🌏 🕓 🖹 I 🎐 I 🗞                                                           |
| V • laut                                        | <ul> <li>Select fields to export and their export option</li> </ul>       | ns                 |              | 9. Search                                                                   |
| 🔰 🕨 🖌 🐩 Citra Dara                              | Name Type Replace with displayed v                                        | alues              | <b>A</b>     | Recently used                                                               |
|                                                 | ✓ Id Integer Use Range                                                    |                    |              | Q Cartography                                                               |
| 9                                               | Allow China                                                               |                    |              | Q Database                                                                  |
|                                                 | v Name String                                                             |                    |              | Q File tools                                                                |
| Po l                                            | ✓ Descript String                                                         |                    |              |                                                                             |
| 82                                              | ✓ Type String                                                             |                    | _            | Q Layer tools                                                               |
| <b>M</b> -                                      |                                                                           |                    |              | ▶ Q Mesh                                                                    |
|                                                 | Comment String                                                            |                    |              | Q Network analysis                                                          |
|                                                 | ✓ Symbol String                                                           |                    | -            | Plots                                                                       |
|                                                 | Select All                                                                | Decelect All       |              | Q Raster creation                                                           |
| <b>1</b>                                        | Jeec All                                                                  |                    |              | Q Raster terrain analysis                                                   |
|                                                 | Replace all selected raw field values by displayed v                      | alues              |              | Raster tools                                                                |
| \~~                                             | V Persist laver metadata                                                  |                    |              | Q Vector analysis                                                           |
| ° 🚨                                             | = Geometry                                                                |                    |              | Vector creation                                                             |
|                                                 | • deometry                                                                |                    |              | Q Vector general                                                            |
|                                                 | Geometry type                                                             | Automatic          | *            | Q Vector overlay                                                            |
|                                                 |                                                                           |                    | -            | Vector selection                                                            |
|                                                 | <ul> <li>Add saved file to</li> </ul>                                     | map OK Cancel      | Help         | Q Vector table                                                              |
|                                                 |                                                                           |                    |              | Q Vector tiles                                                              |
| Browser Lavare                                  |                                                                           |                    |              | > GRASS                                                                     |
| Layers                                          |                                                                           |                    | ₽.           |                                                                             |
| U Ctrl+K)                                       | Toggles the editing state of the current layer                            | Coordinate 3039241 | 9824521 🗞 Si | cale 1:208706 🔻 🛗 Magnifier 100% 🗘 Rotation 0,0 ° 🗘 🗸 Render 🐨 EPSG:32748 📿 |

- 6. Beberapa format data vector yang umum digunakan:
  - **Shapefile** (.shp, .shx, .dbf): Salah satu format paling umum untuk data vektor. Terdiri dari beberapa file (minimal tiga) yang menyimpan geometris dan atribut data.
  - **GeoJSON** (.geojson): Format berbasis JSON untuk menggambarkan struktur data geografis. Mudah dibaca manusia dan sering digunakan dalam aplikasi web.
  - **KML** (Keyhole Markup Language): Format XML yang digunakan untuk menggambarkan data geografis dalam aplikasi seperti Google Earth. Mendukung titik, garis, dan poligon serta dapat menyertakan informasi gaya.